## サーバの更新及びURLの変更に伴う設定変更について

平成28年1月4日より、公開見積合わせシステムのサーバを更新したことに伴い、ロ グインページのURLが変更となりました。

URLの変更に伴い、パソコンの設定を変更する必要があります。 以下設定方法をご案内いたします。

1 暗号化方式の変更 (SSL3.0から TLS1.0へ) <mark>設定方法 2ページへ。</mark>

インターネット上での通信の暗号化方式である SSL3.0 の脆弱性 については、独立行政 法人情報処理推進機構から注意喚起がなされており、利用しないことが推奨とされていま す。

物品公開見積合せシステムにおいても、平成 28 年 1 月 4 日以降は、SSL3.0 の利用を終 了し、代替方式である TLS1.0 の利用を開始します。

2 URL の変更に伴う信頼済みサイトの登録について 設定方法 5ページへ。 公開見積合わせシステムの URL が

https://www.ssc<mark>2</mark>.pref.osaka.jp/dvlpD/BuppinTop.html から、

https://www.ssc<mark>3</mark>.pref.osaka.jp/dvlpD/BuppinTop.html に変更になりました。

仕様書のダウンロードのための信頼済みサイトの登録を修正していただく必要がありま す。

以上2点となります。よろしくお願いいたします。

(この件に関する問い合わせ先)

大阪府総務部契約局総務委託物品課

物品調達グループ 藤岡

Tel.06-6944-6192

## Oセキュリティ設定の変更のための設定

1. [ツール] メニューの [インターネット オプション] をクリックします。

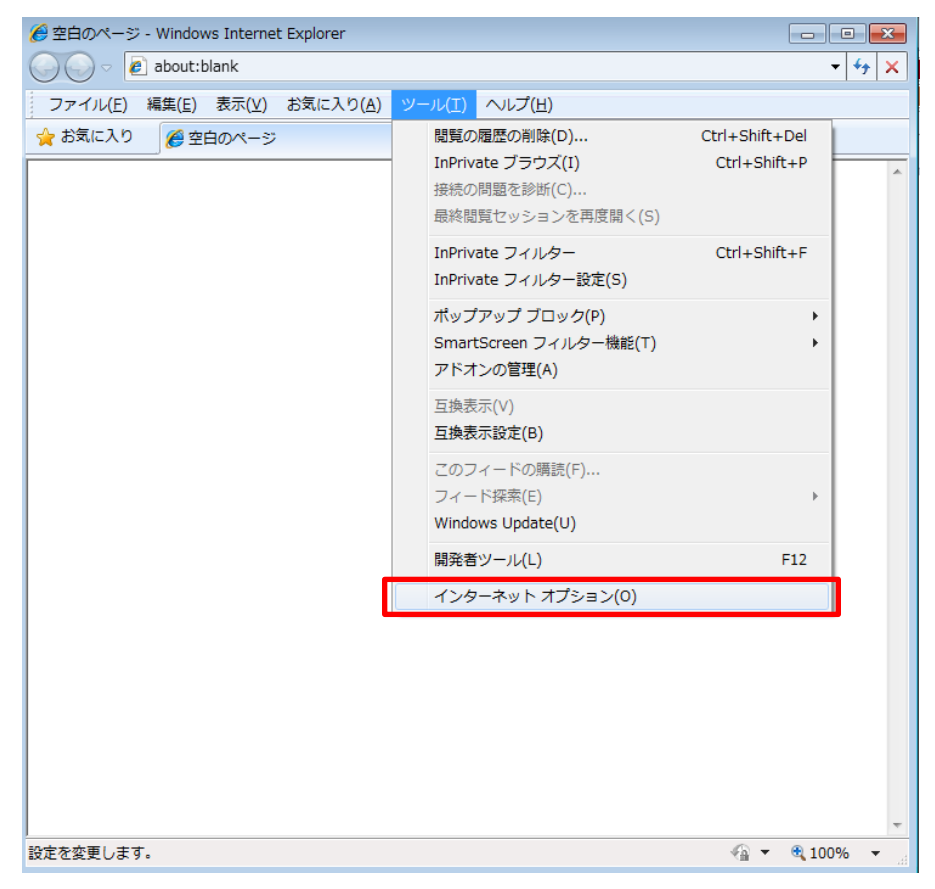

2. [インターネット オプション] メニューの [詳細設定] タブをクリックします。

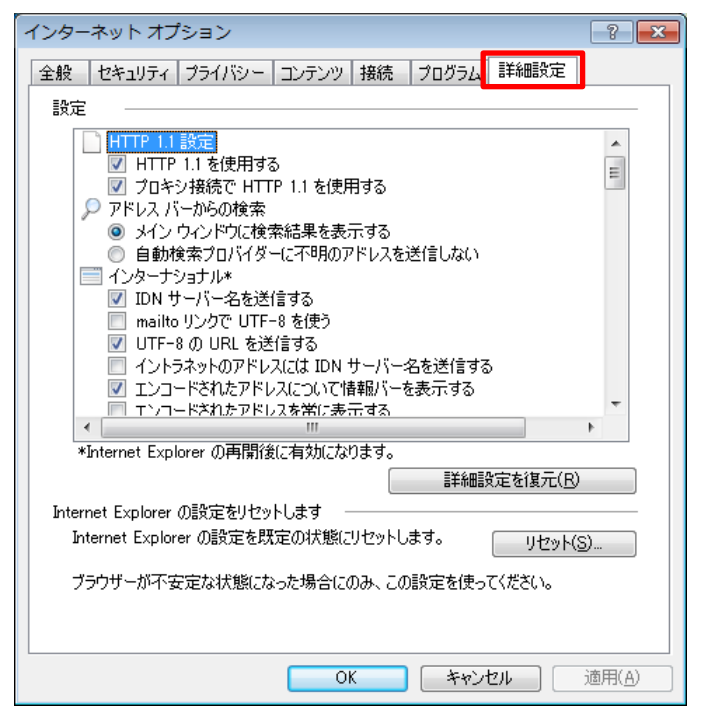

3. 設定項目一覧の [セキュリティ] カテゴリで、[SSL 3.0 を使用する] のチェック ボックス をオフにし、

-

Þ

詳細設定を復元(R)

| インター | -ネット オプション                                                             | ? <b>X</b> |
|------|------------------------------------------------------------------------|------------|
| 全般   | セキュリティ ブライバシー コンテンツ 接続 ブログラム 詳細設定                                      |            |
| 設定   |                                                                        |            |
|      | エンコードされたアドレスを常に表示する                                                    | <b>~</b>   |
|      | ■ CR1501<br>▼ DOM ストレージを有効にする                                          |            |
|      | ✓ POST の送信が POST を許可しないソーンにリダイレクトされた場合(<br>▼ SmartScreen フィルター機能を有効にする | 2뾜 =       |
|      | SSL 2.0 を使用する                                                          |            |
|      | ■ SSL 3.0 を使用する ▼ TLS 1.0 を使用する                                        |            |

[TLS 1.0 を使用する]の チェック ボックスをオンにします。

| Internet Explorer の設定を既定の状態にリセットします。 リセット(S)… |
|-----------------------------------------------|
| ブラウザーが不安定な状態になった場合にのみ、この設定を使ってください。           |
|                                               |
| OK キャンセル 適用(A)                                |
|                                               |

オンラインからの攻撃の緩和に役立てるため、メモリ保護を有効にする\*
 サーバーの証明書失効を確認する\*

▼ ダウシロード| 赤プログラムの署名を確認する

\*Internet Explorer の再開後に有効になります。

4. [OK]をクリックし、設定変更完了となります。

📃 TLS 1.1 の使用 📃 TLS 1.2 の使用

Internet Explorer の設定をリセットします

<.

| インター                                    | ネット オフ                        | プション                  |                    |                   |                  |                  | ? <b>X</b> |
|-----------------------------------------|-------------------------------|-----------------------|--------------------|-------------------|------------------|------------------|------------|
| 全般                                      | わキュリティ                        | プライバシー                | コンテンツ              | 接続                | プロガラム            | 詳細設定             |            |
| =1                                      |                               | 221112                |                    | 100.176           | 10/14            |                  |            |
| 該定                                      |                               |                       |                    |                   |                  |                  |            |
|                                         | יבעד 📃                        | ードされたアドレ              | スを常に表              | 示する               |                  |                  |            |
|                                         | 🛓 セキュリティ                      | í<br>                 | +1 /+              |                   |                  |                  |            |
|                                         | DOM 🔽                         | ストレージを有:<br>この詳/言が 回び | 効にする<br>ST 素語をすい   | ±x1)1.            | 57-08212         | しゃわた根ム           | (-#:-      |
|                                         | Smart                         | Screen 7411           | コーを計りし<br>マー様能を有   | かみし ワー<br>まなわけごする | -Dieborn De<br>S | /rctWと物由         |            |
|                                         | SSL 2                         | 1.0 を使用する             |                    | 1795(C 7 C        |                  |                  |            |
|                                         | 📃 SSL 8                       | 1.0 を使用する             |                    |                   |                  |                  |            |
|                                         | 🔽 TLS 1                       | .0 を使用する              |                    |                   |                  |                  |            |
|                                         | TLS 1                         | 1の使用                  |                    |                   |                  |                  |            |
|                                         | - ILS 1                       | 1.2 の1史用<br>(へっかたの)が起 |                    | ナフスたり             | 5. JIII/₽₽       | まちちかにする          |            |
|                                         | - ▼ オンア<br>- ■ サニバ            | 1フからの攻撃<br>にの副和日妻失    | いてをかいていた。<br>対象確認す | エモンス<br>ろ*        | 以、 入てり1本語        | 5.6.1H MIC 9.0   | PT I       |
|                                         | 👿 ķ́r,                        | ロードL たづログ             | らんの署名              | 。<br>を確認す         | 5                |                  | -          |
| •                                       |                               |                       | III                |                   |                  |                  | •          |
| *]                                      | Internet Exp                  | lorer の再開後            | に有効にな              | ります。              |                  |                  |            |
|                                         |                               |                       |                    |                   | 詳細部              | 定を復元( <u>R</u> ) |            |
| Interr                                  | Internet Explorer の設定をリセットします |                       |                    |                   |                  |                  |            |
| Int                                     | ernet Explor                  | rer の設定を閉             | 定の状態に              | リセットし             | ます。              | <br>             | s)         |
|                                         |                               |                       |                    |                   |                  |                  |            |
| ブラウザーが不安定な状態になった場合にのみ、この設定を使ってください。     |                               |                       |                    |                   |                  |                  |            |
|                                         |                               |                       |                    |                   |                  |                  |            |
|                                         |                               |                       |                    |                   |                  |                  |            |
| <b>OK</b> 道用( <u>A</u> ) 道用( <u>A</u> ) |                               |                       |                    |                   |                  |                  |            |

(Internet Explorer 11の場合)

・初期設定 : SSL が無効化状態で、TLS が有効化状態 となっています。 ※変更不要

| インターネット オプション                                                                                                    | ? ×                   |  |  |  |  |  |  |
|----------------------------------------------------------------------------------------------------|-----------------------|--|--|--|--|--|--|
| 全般   セキュリティ   プライバシー   コンテンツ   接続   プログラム   詳細設定 設定                                                                                                    | <u> </u>              |  |  |  |  |  |  |
| ■ セキュリティ           ● セキュリティ           ● DOM ストレージを有効にする           □ Internet Explorer でアクセスしたサイトに Do Not Track 要求           ● POST の送信が POST を許可しないソーンにリダイレクトされた場           ● SSL 2.0 を使用する           ● SSL 3.0 を使用する           ● TLS 1.0 の使用           ● TLS 1.1 の使用           ● プレードしたプログラムの署名を確認する           ● ダウンロードしたプログラムの署名を確認する | ☆送<br>合にE<br>る*       |  |  |  |  |  |  |
| *コンピューターの再起動後に有効になります                                                                                                    | *コンピューターの再起動後に有効になります |  |  |  |  |  |  |
| 詳細設定を復元(R)                                                                                                    |                       |  |  |  |  |  |  |
| Internet Explorer の設定をリセット                                                                                                    |                       |  |  |  |  |  |  |
| Internet Explorer の設定を既定の状態にリセットします。 リセット(S)                                                                                                    |                       |  |  |  |  |  |  |
| ブラウザーが不安定な状態になった場合にのみ、この設定を使ってください。                                                                                                    |                       |  |  |  |  |  |  |
| OK +721                                                                                                    | 適用(A)                 |  |  |  |  |  |  |

## 〇仕様書ダウンロードのための設定

仕様書をダウンロードするため、信頼済みサイトに新しい URL を登録する必要があります。 1 [ツール] メニューの [インターネット オプション] をクリックします。

| 9空日のページ - Windows Internet Explorer                                  |                                                             |                                            |       |
|----------------------------------------------------------------------|-------------------------------------------------------------|--------------------------------------------|-------|
| ファイル(F) 編集(E) 表示(V) お気に入り(A)                                         | ツール(T) ヘルプ(H)                                               |                                            |       |
| → 「ハビ」 (make) 500(1) シストレイン(1) ★ お気に入り (※ 空白のページ)                    | 構築の関係の削除(D) InPrivate ブラウズ(I) 接続の問題を診断(C) 最終問題セッションを再度聞く(S) | Ctrl+Shift+Del<br>Ctrl+Shift+P             | *     |
|                                                                      | InPrivate フィルター<br>InPrivate フィルター設定(S)                     | Ctrl+Shift+F                               |       |
|                                                                      | ポップアップ ブロック(P)<br>SmartScreen フィルター機能(T)<br>アドオンの管理(A)      | )<br>}                                     |       |
|                                                                      | 互换表示(V)<br>互换表示设定(B)                                        |                                            |       |
|                                                                      | このフィードの購読(F)<br>フィード探索(E)<br>Windows Update(U)              | ,                                          |       |
|                                                                      | 間発者ツール(L)                                                   | F12                                        |       |
| <sup>tec変更します。</sup><br>2 セキュリティ ⇒ 信<br>(ンターネットオプション                 | 「頼済みサイト ⇒                                                   | ☆ ・ € 1009<br>サイト<br>                      | をクリック |
| 全般 セキュリティ ライバシー コンテ<br>セキュリティ設定を表示または変更するソ                           | ンツ 接続  ブログラム 詳細語                                            | 定                                          |       |
| インターネット ローカル イントラネット                                                 | 信頼済みサイト制限付き                                                 | שלא איז איז איז איז איז איז איז איז איז אי |       |
| 信頼済みサイト<br>このゾーンには、コンピューター<br>と信頼している Web サイトた                       | やファイルに損害を与えない<br>が含まれています。                                  | サイト( <u>S</u> )                            |       |
| このゾーンに属する Web サイ<br>このゾーンのセキュリティのレベル( <u>L)</u><br>このゾーンで許可されているレベル: | イトがあります。<br>すべて                                             |                                            |       |
| 中<br>安全でない可能性の<br>未署名の ActiveX<br>                                   | Dあるコンテンツをダウンロードする前<br>コントロールはダウンロードされませ                     | に警告します。<br>ん。                              |       |
| □ 保護モードを有効にする (Interview)                                            | ernet Explorer の再起動が必要<br>のカスタマイズ( <u>C</u> )               | )( <u>P)</u><br>のレベル( <u>D</u> )           |       |

すべてのゾーンを既定のレベルにリセットする(R)

OK キャンセル 適用(A)

3 「この Web サイトをゾーンに追加する。」のボックスに、

「https://www.ssc<mark>3</mark>.pref.osaka.jp」(半角英数小文字)を入力し、追加ボタンをクリック。

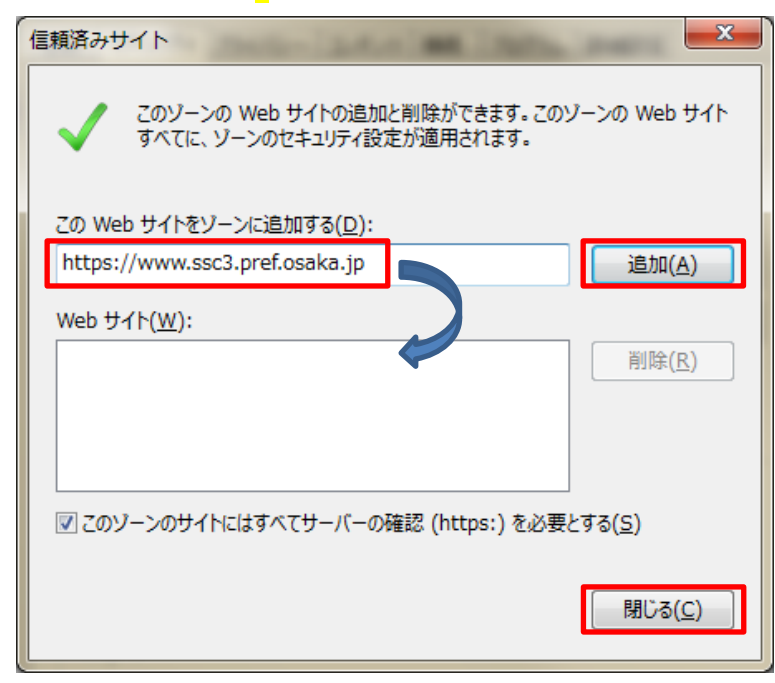

4 セキュリティレベルを「中低」に設定し、適用をクリック。

| インターネット オプション                                                                                              | <u> </u>                |  |  |  |  |  |  |
|----------------------------------------------------------------------------------------------------|-------------------------|--|--|--|--|--|--|
| 全般 セキュリティ ブライバシー コンテンツ 接続 プログラム 詳細設定                                                                       |                         |  |  |  |  |  |  |
| セキュリティ設定を表示または変更するゾーンを選択してください。                                                                            |                         |  |  |  |  |  |  |
| 🔮 💁 🗸 🚫                                                                                                    |                         |  |  |  |  |  |  |
| インターネット ローカル イントラネッ 信頼済みサイト 制限付きサイト ト                                                                      |                         |  |  |  |  |  |  |
| 信頼済みサイト                                                                                                    | ۲۲ <u>(S)</u>           |  |  |  |  |  |  |
| く と信頼している Web サイトが含まれています。                                                                                 |                         |  |  |  |  |  |  |
| このゾーンに属する Web サイトがあります。                                                                                    | このゾーンに属する Web サイトがあります。 |  |  |  |  |  |  |
|                                                                                                    |                         |  |  |  |  |  |  |
| 中低                                                                                                    |                         |  |  |  |  |  |  |
|                                                                                                    | しては、適                   |  |  |  |  |  |  |
| ・ ・ ・ ・ ほねんどのコンテンツが警告なしに実行されます。<br>・ ー ・ ほねんどのコンテンツが警告なしに実行されます。<br>・ ー ・ 未要名の ActiveX コントロールはダウンロードされません。 |                         |  |  |  |  |  |  |
| 警告なしの中レベルの保証です。                                                                                            |                         |  |  |  |  |  |  |
| □ 保護モードを有効にする (Internet Explorer の再起動が必要)(P)                                                               |                         |  |  |  |  |  |  |
| すべてのゾーンを既定のレベルにリセットする(R)                                                                                   |                         |  |  |  |  |  |  |
| <br>OK キャンセル 適用(A)                                                                                         |                         |  |  |  |  |  |  |
|                                                                                                    |                         |  |  |  |  |  |  |

5 インターネットオプションのOKボタンをクリックして、一度IEを終了させて、再度IEを起動してください(これで設定が有効になります。)

以上です。